|          |                                                                                                    |                                                                                                    | _   |
|----------|----------------------------------------------------------------------------------------------------|----------------------------------------------------------------------------------------------------|-----|
| *        |                                                                                                    |                                                                                                    |     |
| Pronájem | Žádost o účast ve výběrov<br>bytu číslo 4, Cheb, Evropska<br>které proběhne elektronicko                                                      | vém (poptávkovém) řízení<br><b>á 1132/54 ve vlastnictví města Che</b><br>ou formou dne 03. 03. 2014                     | b,  |
|          | Vyplňte, prosím, níže požadované úd<br>povinné. Po vyplnění žádosti provede<br>Poté vám odešle výzvu, ve které bude<br>mít možnost přihlásit. | laje. Všechny požadované údaje jsou<br>administrátor kontrolu zadaných údajů.<br>také odkaz na přihlášku, kde se budete |     |
|          | Obchodní jméno* :                                                                                                    |                                                                                                    |     |
|          | IČ* :                                                                                                    | 💿 Právnická osoba                                                                                                    |     |
|          | Číslo OP* :                                                                                                    | Fyzická osoba                                                                                                    |     |
|          | Telefon* :                                                                                                    |                                                                                                    |     |
|          | E-mail* :                                                                                                    | @                                                                                                    |     |
|          | Stát* :                                                                                                    |                                                                                                    |     |
|          |                                                                                                    | * povinné úd                                                                                                    | ije |
|          | Odeslat                                                                                                    | Smazat                                                                                                    |     |
|          |                                                                                                    | 0                                                                                                    | nar |

Překlikněte na fyzická osoba, zpřístupní se pole pro zadání č. OP. Jméno a příjmení vepište do pole Obchodní jméno.

| Se Pozvánka - Windows Internet Explorer                                                               |                                                                                                    |  |  |  |  |
|----------------------------------------------------------------------------------------------------|----------------------------------------------------------------------------------------------------|--|--|--|--|
| https://cheb.proe.biz/dokumenty/pozvanka/pozvanka.php?ick=6e893869f60d29f50f2aa52b29084951&jazyk=cz#9 |                                                                                                    |  |  |  |  |
|                                                                                                    | <b>Výzva k účasti</b><br>v on-line výběrovém řízení pro<br>Město Cheb                                            |  |  |  |  |
|                                                                                                    | Pronájem bytu číslo 1, Cheb, Dominikánská 218/1 ve vlastnictvi města Cheb                                        |  |  |  |  |
| Obecné                                                                                                |                                                                                                    |  |  |  |  |
| Předmět                                                                                               | Přihláška                                                                                                    |  |  |  |  |
| Pfilohy                                                                                               | Pro účast v elektroniském výběrovém řízení je nutné vyplnit přihlášku, kterou si<br>můžete zobrazit <u>ZDE</u> , |  |  |  |  |
| Harmonogram                                                                                           | Přihlášeným účastníkům bude dle harmonogramu zaslán desetimístný přistupový klič.                                |  |  |  |  |
| Kontakty                                                                                              | Nezapomeňte si před přihlášením zkontrolovat nastavení vašeho                                                    |  |  |  |  |
| Přihláška                                                                                             | promizece. Vice informaci najdele v navou.                                                                       |  |  |  |  |
| Näved                                                                                                 |                                                                                                    |  |  |  |  |
| Houston PROe biz                                                                                      |                                                                                                    |  |  |  |  |
| +420 724 081 932                                                                                      |                                                                                                    |  |  |  |  |
| +421 2 202 55 999<br>houston@pros.biz                                                                 |                                                                                                    |  |  |  |  |
|                                                                                                    |                                                                                                    |  |  |  |  |
|                                                                                                    |                                                                                                    |  |  |  |  |
|                                                                                                    | Výzva k účasti                                                                                                   |  |  |  |  |
|                                                                                                    | v on-line výběrovém řízení pro<br>Město Cheb                                                                     |  |  |  |  |

Po vyplnění přihlášky, kde si zvolíte přístupové jméno a heslo, Vám bude zaslán email s přístupovým klíčem. Na webové adrese: https://cheb.proebiz.com se přihlaste do elektronické aukční sině jménem, heslem a klíčem.

## PROebiz 3.4g - Internet Explorer

https://cheb.proebiz.com/index2.php?idxAukce=8fb279cf2cc04a5a04b142d52fc4e37e

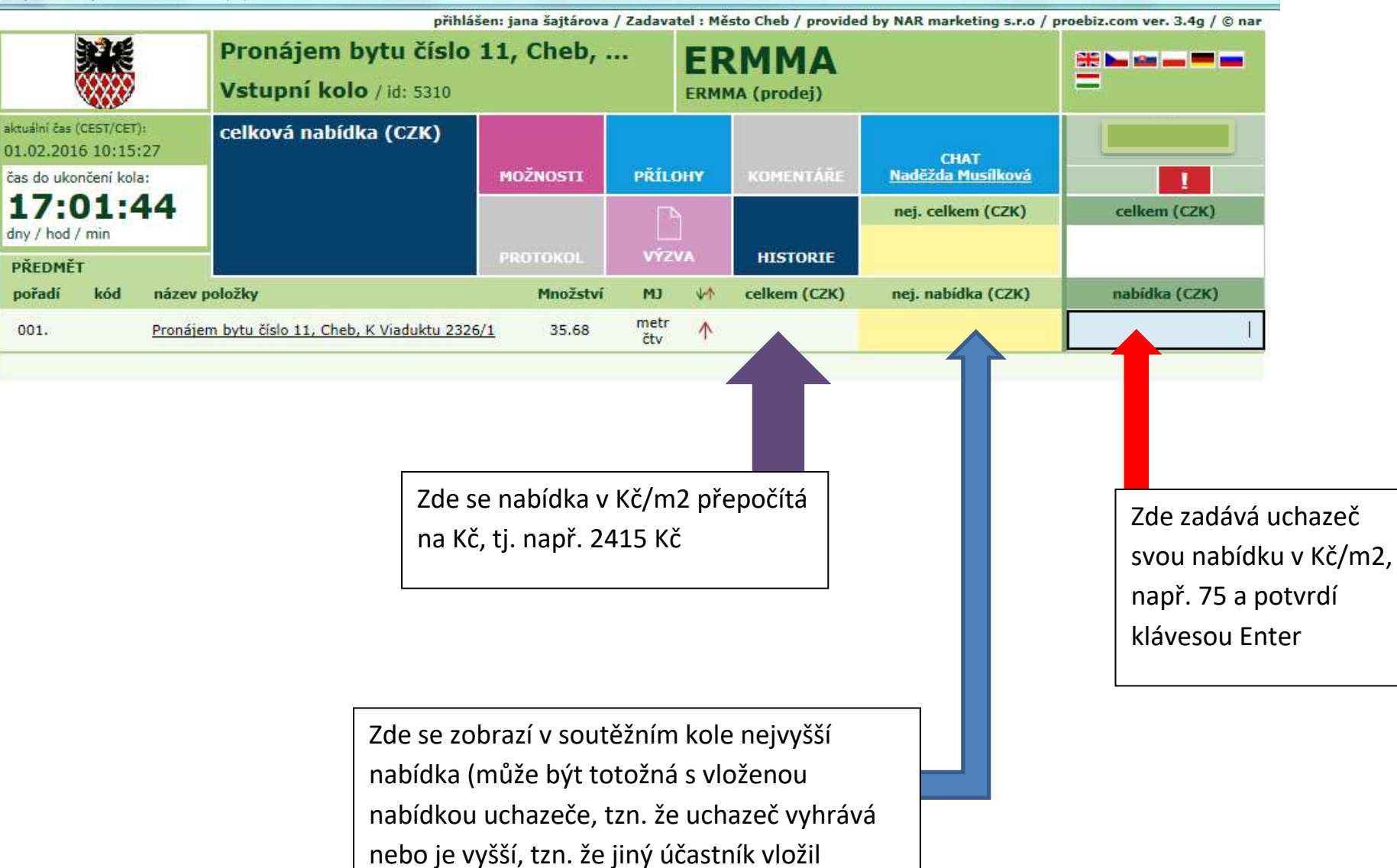

nabídku vyšší)